# How to Fix Microsoft Whiteboard When it is Not Working

Microsoft Whiteboard is a program developed by Microsoft Office to suit the need for users to freely write or jot down notes. Any program made and developed will have bugs and coding issues that will cause unforeseen errors and crashes when the program is going to be used.

| Anal Antonio<br>D. S. d. Baldada<br>D.<br>Manifeldadada<br>D. S. d. 2000 | Malan -                                                                                                    |                                        | 2 A                        |                       | How to Fix Microsoft Whiteboard |  |  |  |
|--------------------------------------------------------------------------|----------------------------------------------------------------------------------------------------|----------------------------------------|----------------------------|-----------------------|---------------------------------|--|--|--|
| Record Withdowed                                                         |                                                                                                    | 444                                    | 1 El 9 X                   |                       | When it is Not Working          |  |  |  |
| 0:5:0.000                                                                | an can be a successive and the successive and the s | Protect New York                       | a 5 marcine tak            | 4 - 1<br>             | R 12                            |  |  |  |
| 2                                                                        | Adjust your computer's settings                                                                                                    |                                        |                            | Novicy, target land + |                                 |  |  |  |
| Θ                                                                        | Pro Administrative Tools                                                                                                    | Matchay                                | Badrup and Ristons         | ales Manager wet      |                                 |  |  |  |
|                                                                          | Contential Manager                                                                                                    | Coloural Texa                          | Colorida Drograma          | S Indiathingar        |                                 |  |  |  |
|                                                                          | Real Device and franks                                                                                                    | 🕒 Ease of Acress Center                | File Explorer Options      | B Relitory            |                                 |  |  |  |
|                                                                          | A Feets                                                                                                    | a Indexing Options                     | 😭 Internet Options         | Se ino                |                                 |  |  |  |
|                                                                          | - Nyboard                                                                                                    | Mail Microsoft Butlooki                | Mans.                      | Lener                 |                                 |  |  |  |
|                                                                          | <ul> <li>Frank and Noders</li> </ul>                                                                                                    | Adven crissous                         |                            | an recovery           |                                 |  |  |  |
|                                                                          | 🕀 Region                                                                                                    | Sameteripo and Lietarop<br>Connections | Y Security and Maintenance | 9 Sound               |                                 |  |  |  |
|                                                                          | 🖶 Scend Recognition                                                                                                    | Storage Spaces                         | C Serc Center              | Seter                 |                                 |  |  |  |
|                                                                          | E Telika and Savigetan                                                                                                    | Tealledunting                          | Star Associates            | Preval .              |                                 |  |  |  |
| 0                                                                        | TEMPLATE.                                                                                                    | NET                                    |                            |                       | as 8 p                          |  |  |  |

# How to Fix Microsoft Whiteboard When it is Not Working

Microsoft Whiteboard may sometimes have an issue when connecting with the online servers of Microsoft Office, as it relies on the server to work. One of the best ways to fix this issue is by ensuring the user's local firewall has allowed Microsoft Whiteboard access to the internet.

# • Step 1: Open Firewall

To start this fix, the user must first access the control panel of their current PC or laptop. By pressing the "Windows + R" key on the keyboard, the user will be able to open the run panel.

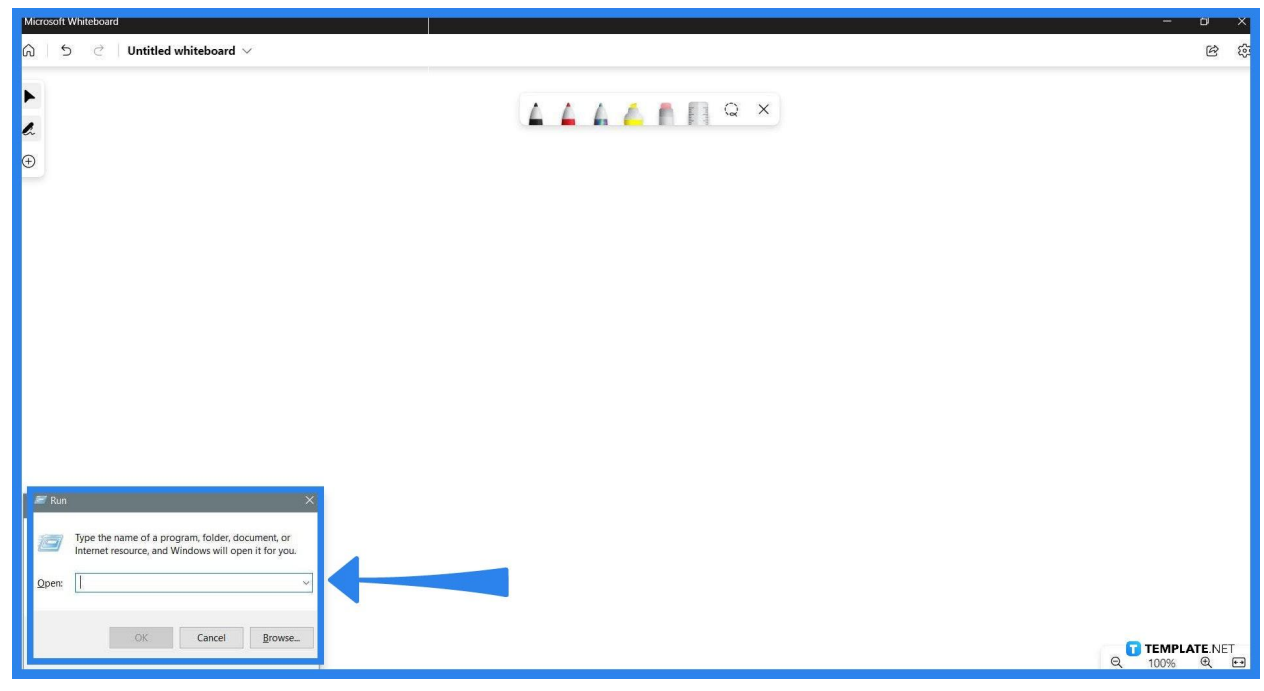

#### • Step 2: Access Control Panel

The run panel allows the user to type out the name of a program and run it on the PC or Laptop. After the user has opened the run panel, they will need to type the word "control" in the empty field and press the "OK" button.

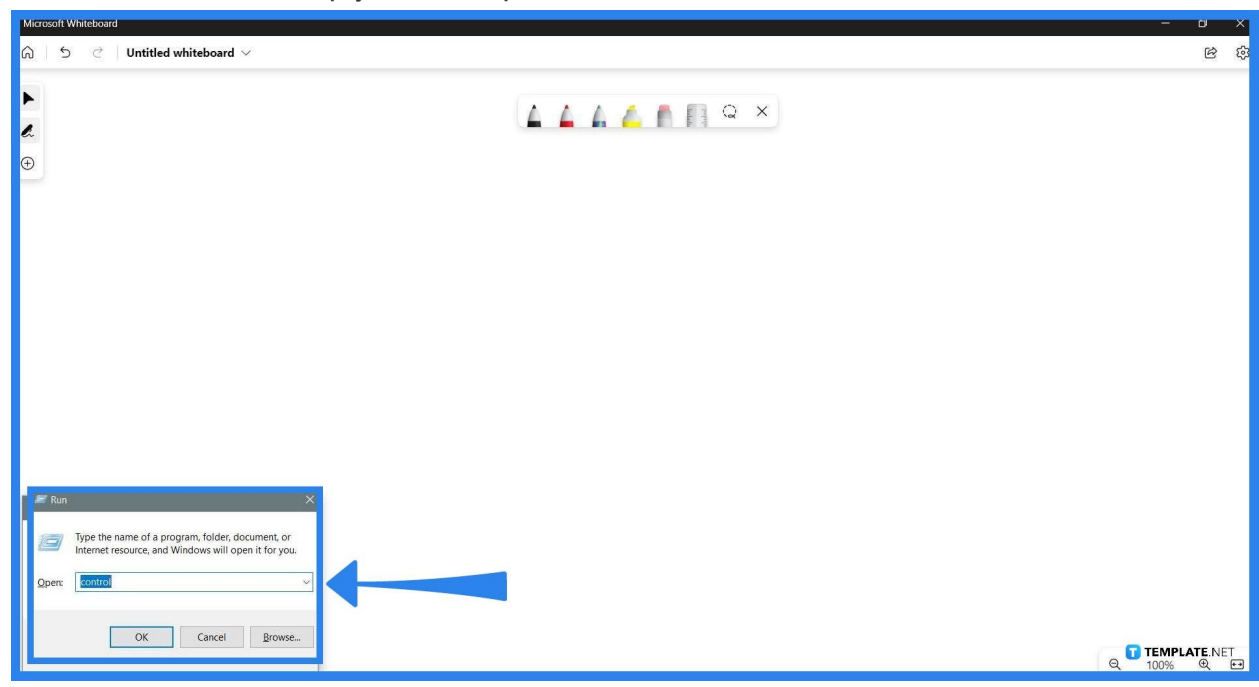

## • Step 3: Open Windows Firewall Defender

When the user has clicked the "OK" button, the Control Panel will open as a separate window. The user will need to access the Windows Defender Firewall option, which can be entered by clicking the "Windows Defender Firewall" button on the window.

| Microsoft Whiteboard |                                                     |                                   |                               | - 0 ×           |  |  |  |  |
|----------------------|-----------------------------------------------------|-----------------------------------|-------------------------------|-----------------|--|--|--|--|
| බ ් 5                | wh 👪 All Control Panel Items                        |                                   | - 🗆 X                         | \$\$ \$         |  |  |  |  |
| <b>F</b>             | ← → ✓ ↑ 🖬 > Control Panel > All Control Panel Items | م                                 |                               |                 |  |  |  |  |
| e.                   | Adjust your computer's settings                     | View by: Large icons 👻            |                               |                 |  |  |  |  |
| Ð                    | Administrative Tools                                | Backup and Restore<br>(Windows 7) | 🙀 Color Management            |                 |  |  |  |  |
|                      | 🧃 Credential Manager 🔐 Date and Time                | Default Programs                  | Device Manager                |                 |  |  |  |  |
|                      | See Devices and Printers Sease of Access Center     | File Explorer Options             | File History                  |                 |  |  |  |  |
|                      | A Fonts A Indexing Options                          | Internet Options                  | Java                          |                 |  |  |  |  |
|                      |                                                     | 🥏 Mouse                           | Network and Sharing<br>Center |                 |  |  |  |  |
|                      | Phone and Modem Power Options                       | Programs and Features             | Recovery                      |                 |  |  |  |  |
|                      | Region RemoteApp and Desktop Connections            | Y Security and Maintenance        | Sound                         |                 |  |  |  |  |
|                      | Speech Recognition     Storage Spaces               | Sync Center                       | System                        |                 |  |  |  |  |
|                      | Taskbar and Navigation                              | Ser Accounts                      | Windows Defender<br>Firewall  |                 |  |  |  |  |
|                      | L                                                   |                                   |                               |                 |  |  |  |  |
|                      |                                                     |                                   |                               |                 |  |  |  |  |
|                      |                                                     |                                   |                               |                 |  |  |  |  |
|                      |                                                     |                                   | e                             | <b>100% € €</b> |  |  |  |  |
| -                    |                                                     |                                   |                               |                 |  |  |  |  |
|                      |                                                     |                                   |                               |                 |  |  |  |  |
|                      |                                                     |                                   |                               |                 |  |  |  |  |
| 4 <i>=4</i>          | The default view of the Control Pa                  | anel does not hav                 | ve the Windows Defender       |                 |  |  |  |  |
|                      | Firewall option available To access                 | s this view the u                 | iser must press the View b    | v               |  |  |  |  |
|                      | drondown and select                                 | st the Large icon                 | s ontion                      | у               |  |  |  |  |
|                      | diopdown and selec                                  | ct the Large icon                 | s option.                     |                 |  |  |  |  |
|                      |                                                     |                                   |                               |                 |  |  |  |  |
|                      |                                                     |                                   |                               |                 |  |  |  |  |

• Step 4: Access the Allow an App or Feature Through the Windows Defender Firewall Window

In this window, the user can adjust and edit their preferences when it comes to the local firewall of their PC or laptop. To allow Microsoft Whiteboard to interact with the internet, they will need to press the "Allow an app or feature through the Windows Defender Firewall" button on the left side of the screen.

| Firewall                 |                                           | op to communicate?                                                      | Change settings |          |   |
|--------------------------|-------------------------------------------|-------------------------------------------------------------------------|-----------------|----------|---|
| Restore defaults         |                                           |                                                                         | Private         | Public   | ^ |
| Advanced settings        | @{Microsoft.AAD.Broker                    | Plugin_1000.19041.1.0_neutral_neutral_cw5n1h2txye                       |                 | <u>n</u> |   |
| Troubleshoot my network  |                                           | ge_44.19041.1.0_neutral_8wekyb3d8bbwe?ms-reso                           |                 |          |   |
| nousies noter my network | @{Wicrosoft.Windows Cl                    | ☑ @{Microsoft.Win32WebViewHost_10.0.19041.1_neutral_neutral_cwon1n2txye |                 |          |   |
|                          |                                           |                                                                         |                 |          |   |
|                          |                                           |                                                                         |                 |          |   |
|                          |                                           |                                                                         |                 |          |   |
|                          |                                           |                                                                         |                 |          |   |
|                          | ▼ (78E1CD88-49E3-476E-B9                  | 26-580E596AD3091                                                        |                 |          |   |
|                          | ☑ 3D Viewer                               |                                                                         |                 |          |   |
|                          | Acrobat Notification Clier                | nt                                                                      |                 |          |   |
|                          | Adobe XD                                  |                                                                         |                 |          | 4 |
|                          | All management and a second second second | Det                                                                     | ails            | Remov    | e |

# • Step 5: Allow Microsoft Whiteboard

After the user has clicked the button, the user can now adjust and allow specific programs to interact with the net. Select the Microsoft Whiteboard App from the list, and check all the boxes to let it go through the firewall.

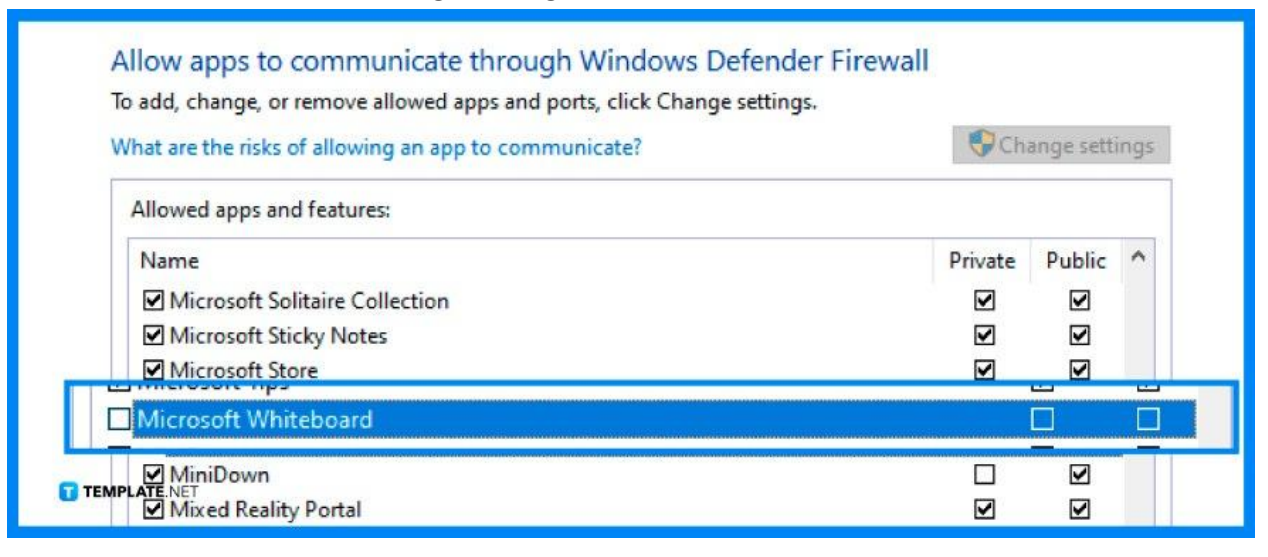

# FAQs

# How do I reset Microsoft Whiteboard?

You can reset Microsoft Whiteboard by first going to the settings dropdown that is accessed by pressing the three dots on the top right corner, then selecting the "Advanced Options" button, and finally clicking the "Reset" button.

# Why does my Microsoft Whiteboard not appear when I am using Microsoft Teams?

This might be due to a specific option being disabled in the Teams Admin Center; ask either your IT or Team Lead to enable the Allow whiteboard option.

## Why can't I draw on a Microsoft Whiteboard?

You can apply a quick fix by pressing the settings option located on the top right of the window and checking if the toggle active pen option is ticked on; if that option is enabled, tick the option off, exit the window, and select a new pen to draw with,

# Why does Microsoft Whiteboard take so long to load?

One of the latest updates Microsoft Office has pushed recently caused a couple of latency issues to arise, so if this is occurring, please update your Microsoft Whiteboard to the most recent version available.

## How do I know if Microsoft Whiteboard's servers are down?

Since Microsoft Whiteboard relies on its servers to work, you can check the current status of any Microsoft Office programs on their official service status website.